# **Business Assist API Plugin**

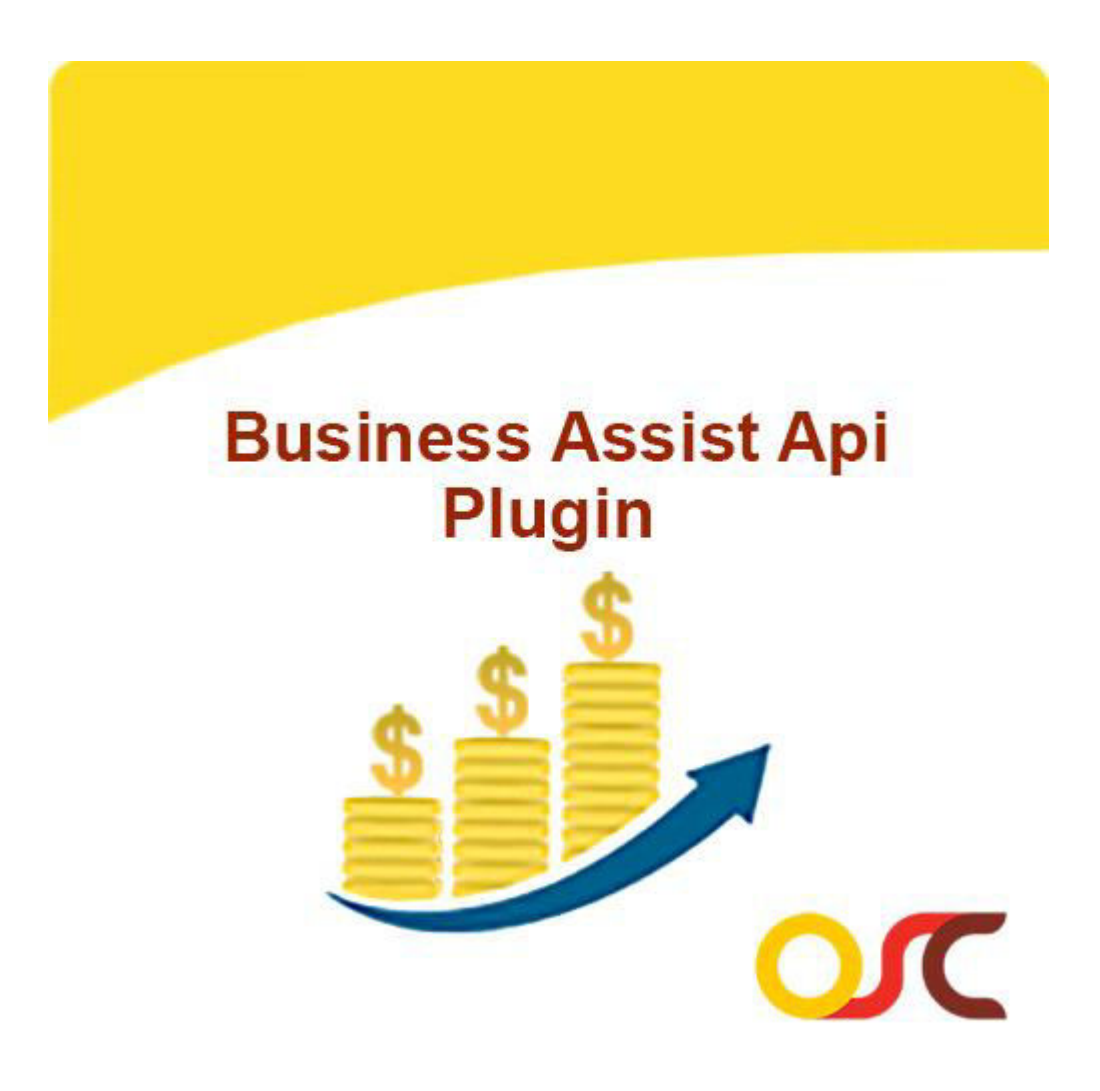

USER GUIDE v1.0.0

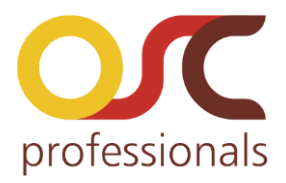

## Contents

- > INTRODUCTION
- > REQUIREMENT
- > STEPS TO FOLLOW
  - INTRODUCTION :Using Business Assist API Plugin, User can download product, download customers, create & share orders and upload created order in web portal.

#### REQUIREMENT :

- Latest Wordpress Setup
- Woo commerce Plugin
- Business Assist Order Creation API Plugin.

#### > **<u>STEPS TO FOLLOW</u>**:

•Install fresh setup of Wordpress. (if not already installed)

•Install Woo commerce Plugin for Wordpress Dashboard.

**Plugins > Add New > search for Woocommerce.** 

•Download zip file of Business Assist Order creation API (businessassist-ordercreation-api) plugin and upload to **wp-content/plugins** folder through FTP.

•Once uploaded, unzip file and from Wordpress dashboard Activate plugin.

**Plugins** > **Installed Plugins** and click Activate link under same plugin name

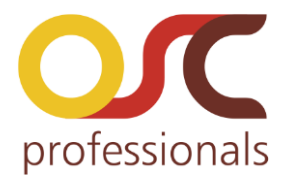

# **Thank you!**

#### If you have any **Queries** or **Feature Suggestions**, please contact us at:

http://www.oscprofessionals.com/contact-us/

#### Skype: osc\_support

Your feedback is always welcome!

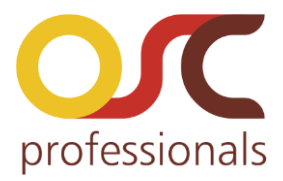

#### **1.1 INTRODUCTION:**

Advance Layered Navigation extension is an improvement over Magento's layered navigation which enhances navigation experience of a customer and gives easy way to browse the products based on selection of the attributes.

#### **1.2 Features:**

#### Allow to select multiple options in a filter

This extension allows customers to select multiple options one by one and based on the selection narrow the products result. Ajax based filtering loads the products fast each time customers selects the filter option(s).

#### **Filters by Product Attribute**

Allows customers to apply the filters available on product listing page. Filters by product attribute such as Price, Color, Size, Style, Climate, Material, Pattern, etc.

#### Allow to filter multiple attributes at a time

This extension helps to apply more than one filter from the same attribute or from

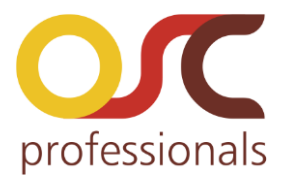

#### different attributes.

For example, customer can select two options from STYLE attribute (Jacket & Rain Coat)or more different options from other attribute like from Size, Material etc. This will helps to filter the result as per multiple selection made by customer.

#### Easy to remove applied filter option

This extension provides the remove option for each applied filter, user can remove filter easily one by one or remove all applied filter at a time.

#### **Supports Multi-store**

Advance Layered Navigation extension supports the multi-store feature. Store owner(s) can on/off extension store wise.

#### **Display Price ranges**

Allows customers to enter price range as per their needs and based on the range products result get narrowed.

#### Can set filter display setting from admin configuration

Allows store owner to take a decision on how to display attributes on Frontend. Store owners can selected to show attributes Collapsible, Non-collapsible, Single-collapsible or Multi-collapsible view.

#### Fast result display

Using this extension products load fast each time customers selects the filter option(s).

#### **User Friendly**

Easy Navigation and multi selection allows users to apply filters as per their needs and selection of attributes can be removed easily.

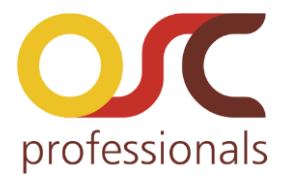

### 2) HOW TO SET UP:

#### 2.1 Steps to install Layered Navigation Extension for Magento® 2:

1) Take Backup of your Web directory and Store Database.

2) Download the Advance Layered Navigation module from http://www.oscprofessionals.com/magento-extension/layered-navigation-magento2module

3) Upload contents of the downloaded module to your store root directory.

4) The directory structure is as follows:

```
-- root directory

|-- app

|--code

|-- Oscprofessionals

|--AdvanceLayeredNavigation
```

5) In SSH console of your server navigate to your store root folder: cd <store folder path>

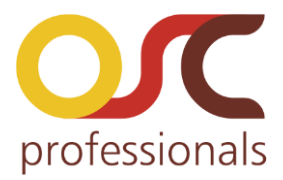

Example: cd /xxx/xxx/xxx/<Magento-Root>

6) Then run the following commands in the same sequence.

- A. On Windows:
- i) php bin/magento module:enable Oscprofessionals\_AdvanceLayeredNavigation
- ii) php bin/magento setup:upgrade
- iii) php bin/magento setup:static-content:deploy
- iv) php bin/magento indexer:reindex
- B. On Centos:
- i) bin/magento module:enable Oscprofessionals\_AdvanceLayeredNavigation
- ii) bin/magento setup:upgrade
- iii) bin/magento setup:static-content:deploy
- iv) bin/magento indexer:reindex
- (Set 777 permission to var and pub folders and sub-folders) chmod 777 -R var/\* pub/\*

7) Flush Store Cache. Log out from the back-end and log in again.

The Advance Layered Navigation extension for Magento® 2 is installed and ready to use.

#### 3) HOW TO USE:

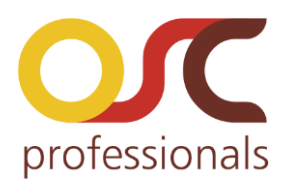

#### **3.1 Frontend Screenshots:**

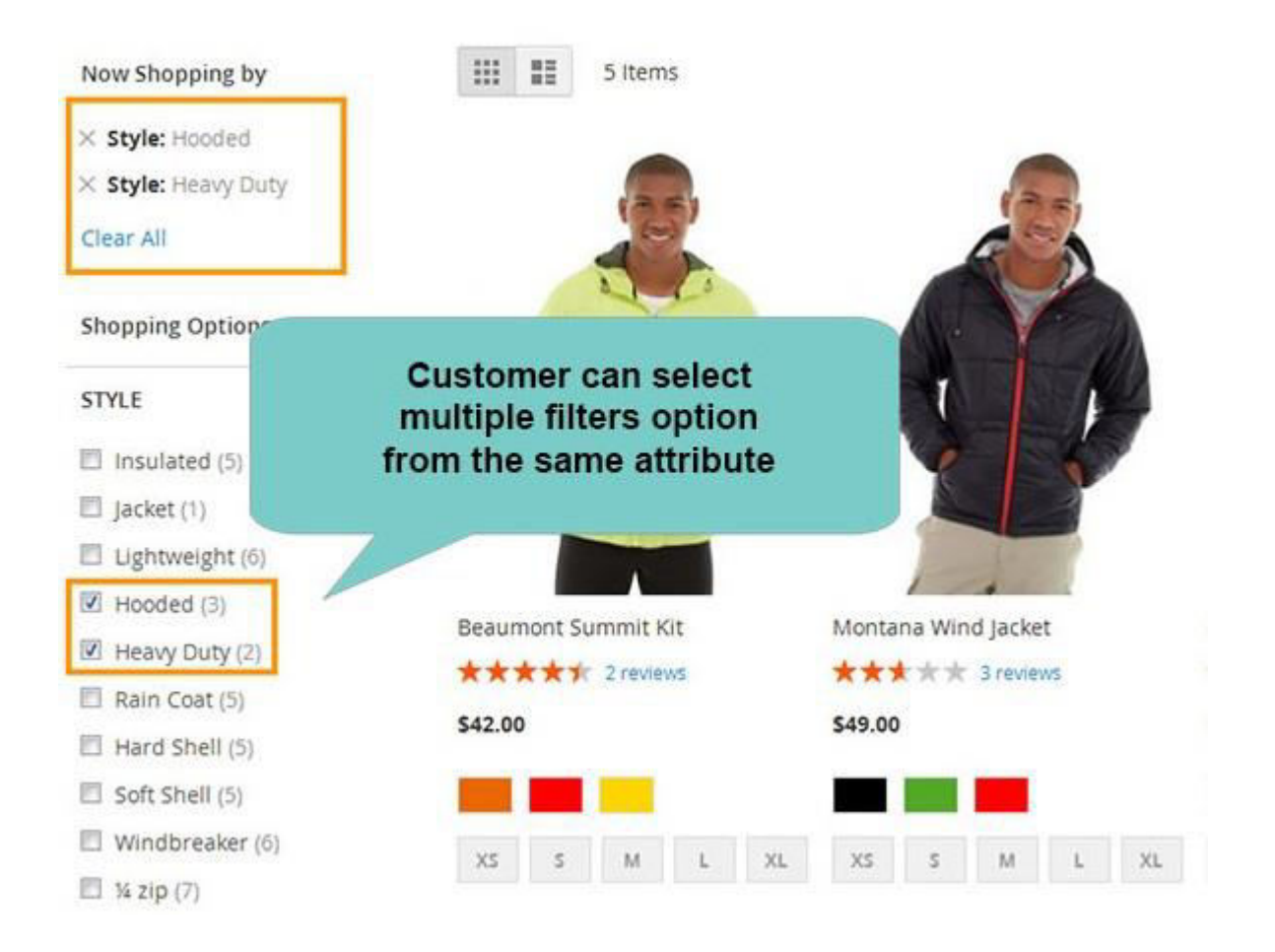

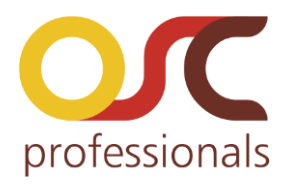

# Jackets

#### Shop By

#### Now Shopping by

Style: Jacket Remove This Item

Style: Rain Coat Remove This Item

Climate: Cool Remove This Item

Clear All

#### Shopping Options

#### Style

| 1 | Insulated (3)   |
|---|-----------------|
| V | Jacket (1)      |
| 曰 | Lightweight (5) |
| F | Hooded (3)      |
|   | Heavy Duty (1)  |
| V | Rain Coat (5)   |
| m | Hard Shell (4)  |
|   | Soft Shell (4)  |
|   |                 |

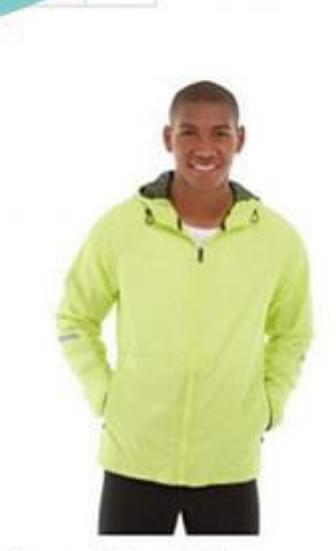

customer can select multiple filters option from the different attributes

JILEINS

Beaumont Summit Kit

\*\*\*\* 2 reviews

\$42.00

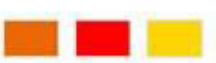

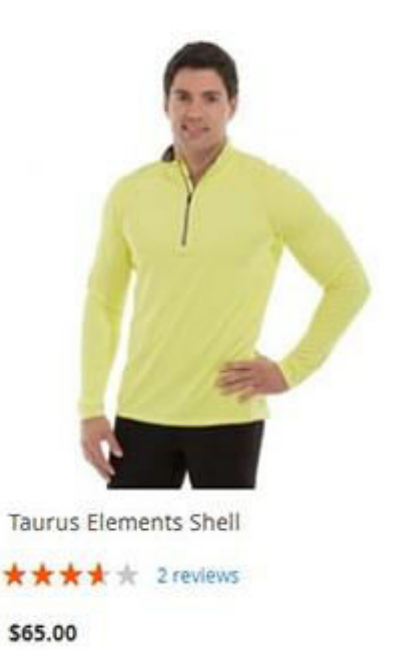

www.oscprofessionals.com

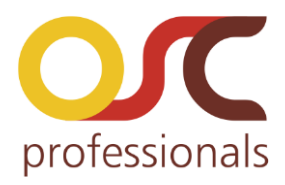

| Jackets                    | I | Filter by price option      |                          |
|----------------------------|---|-----------------------------|--------------------------|
| Now Shopping by            |   |                             |                          |
| × Price: \$50.00 - \$59.99 |   |                             | -                        |
| Clear All                  |   | 1 23                        | (35)                     |
| Shopping Options           |   |                             | - V                      |
| STYLE                      | ~ |                             | 111                      |
| SIZE                       | ~ |                             | 1                        |
| CLIMATE                    | V |                             |                          |
| COLOR                      | ~ |                             |                          |
| MATERIAL                   | ~ | Jupiter All-Weather Trainer | Hyperion Elements Jacket |
| PATTERN                    | ~ | ***** 3 reviews             | ***** 2 reviews          |
|                            |   | \$56.99                     | \$51.00                  |

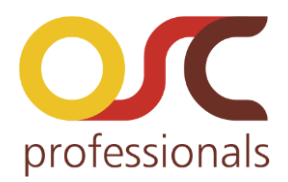

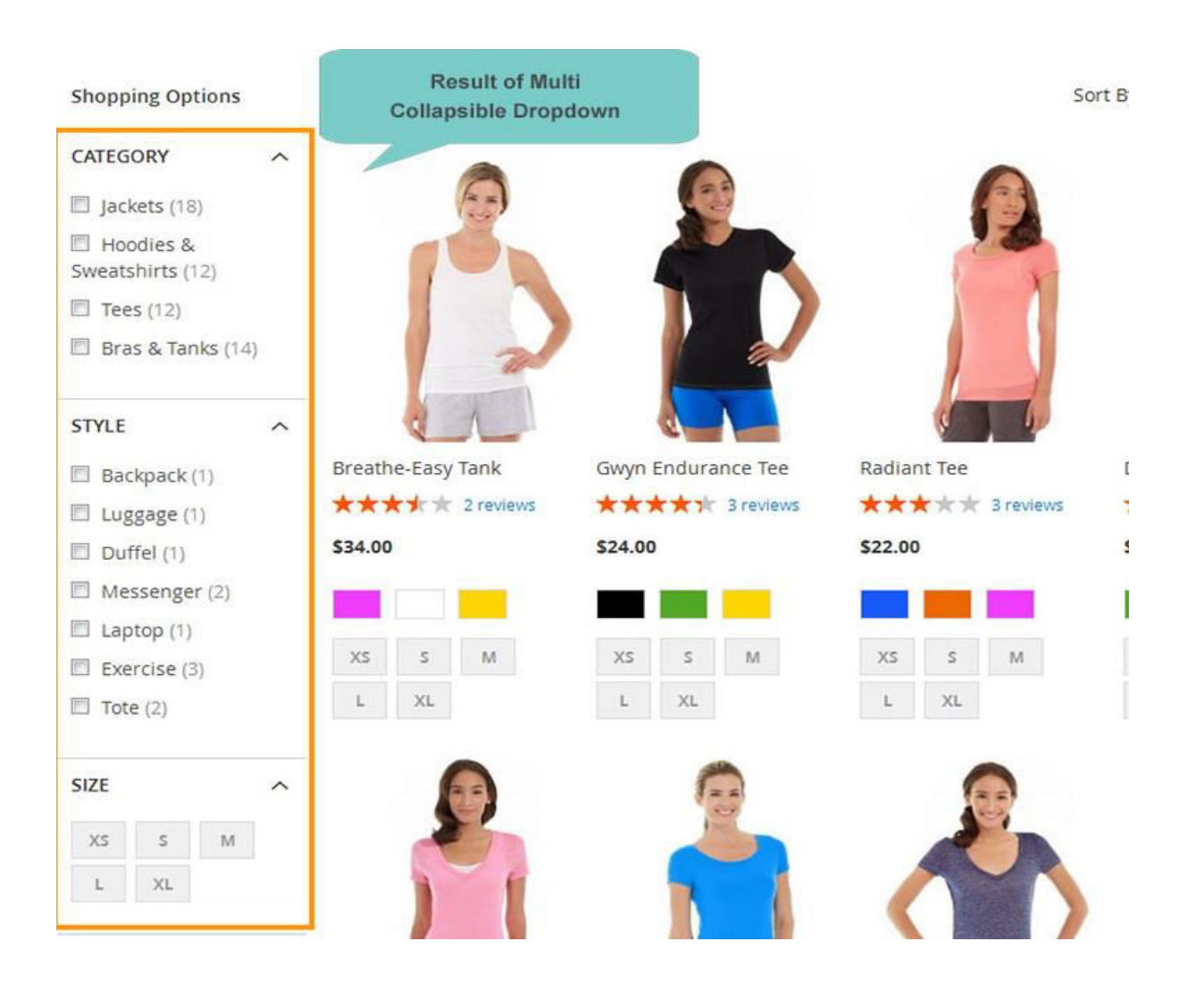

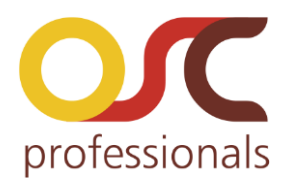

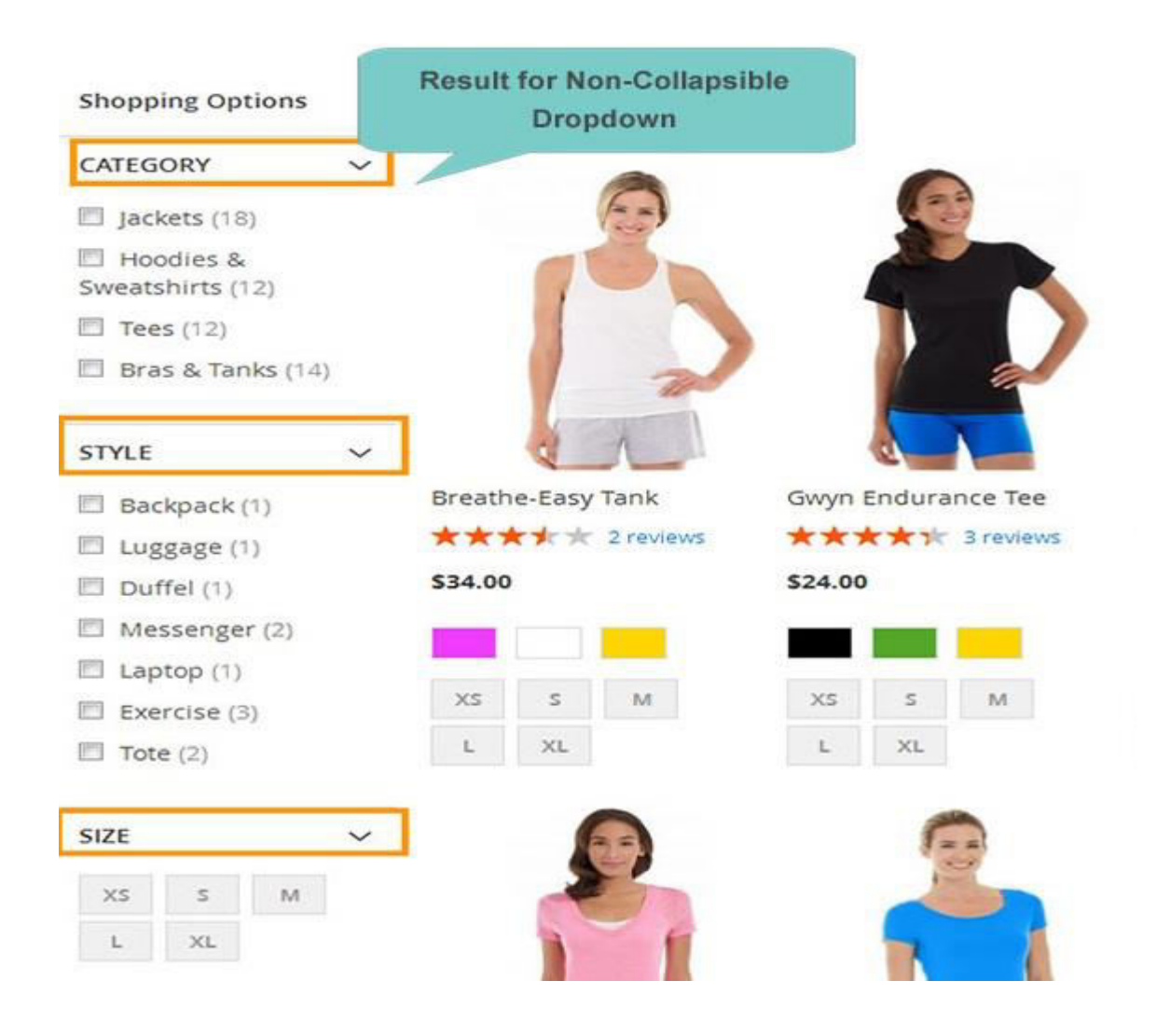

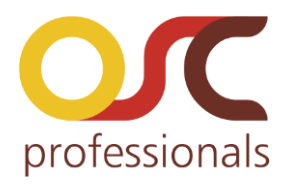

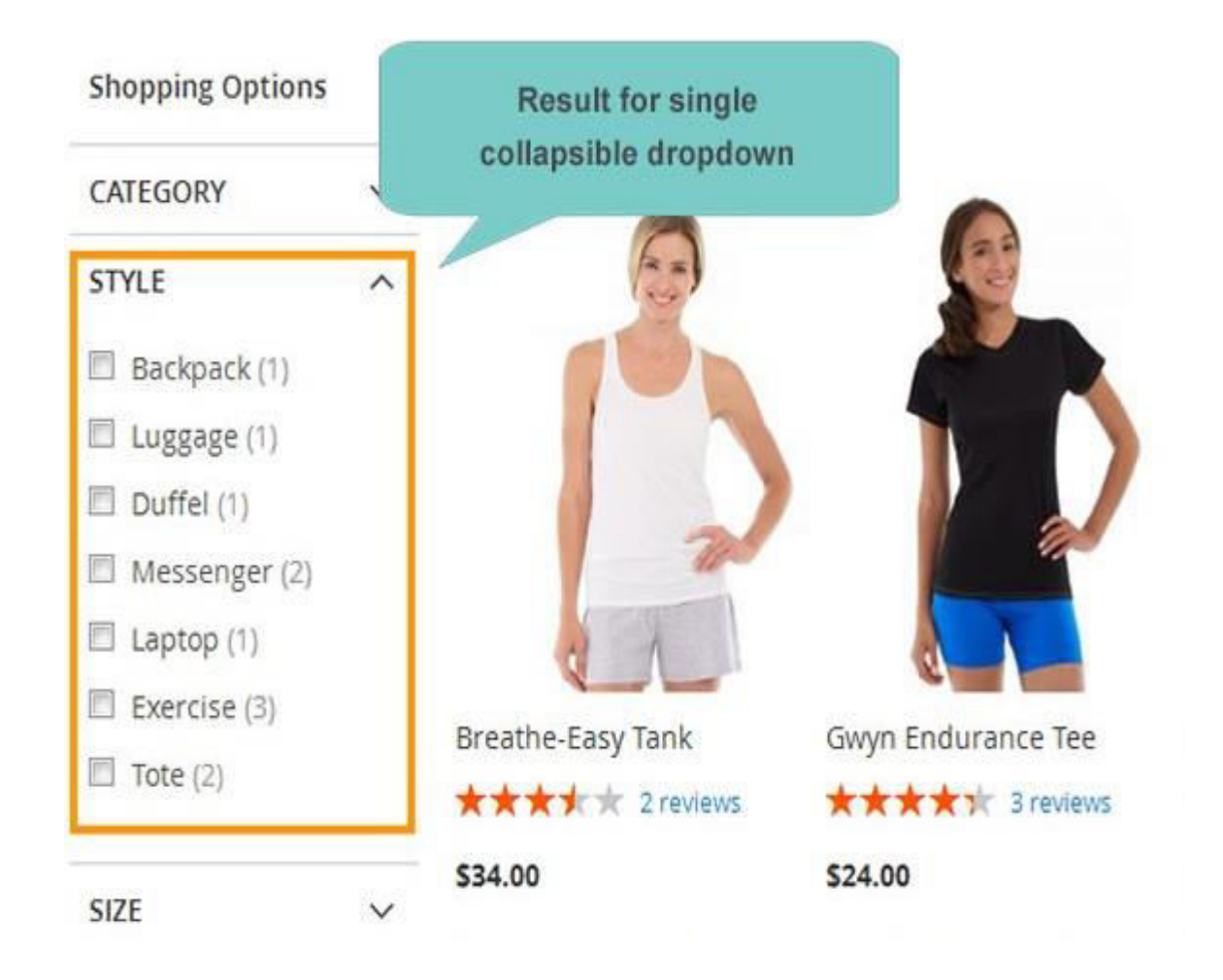

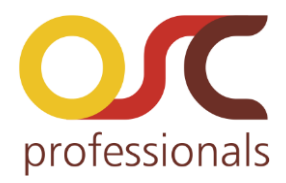

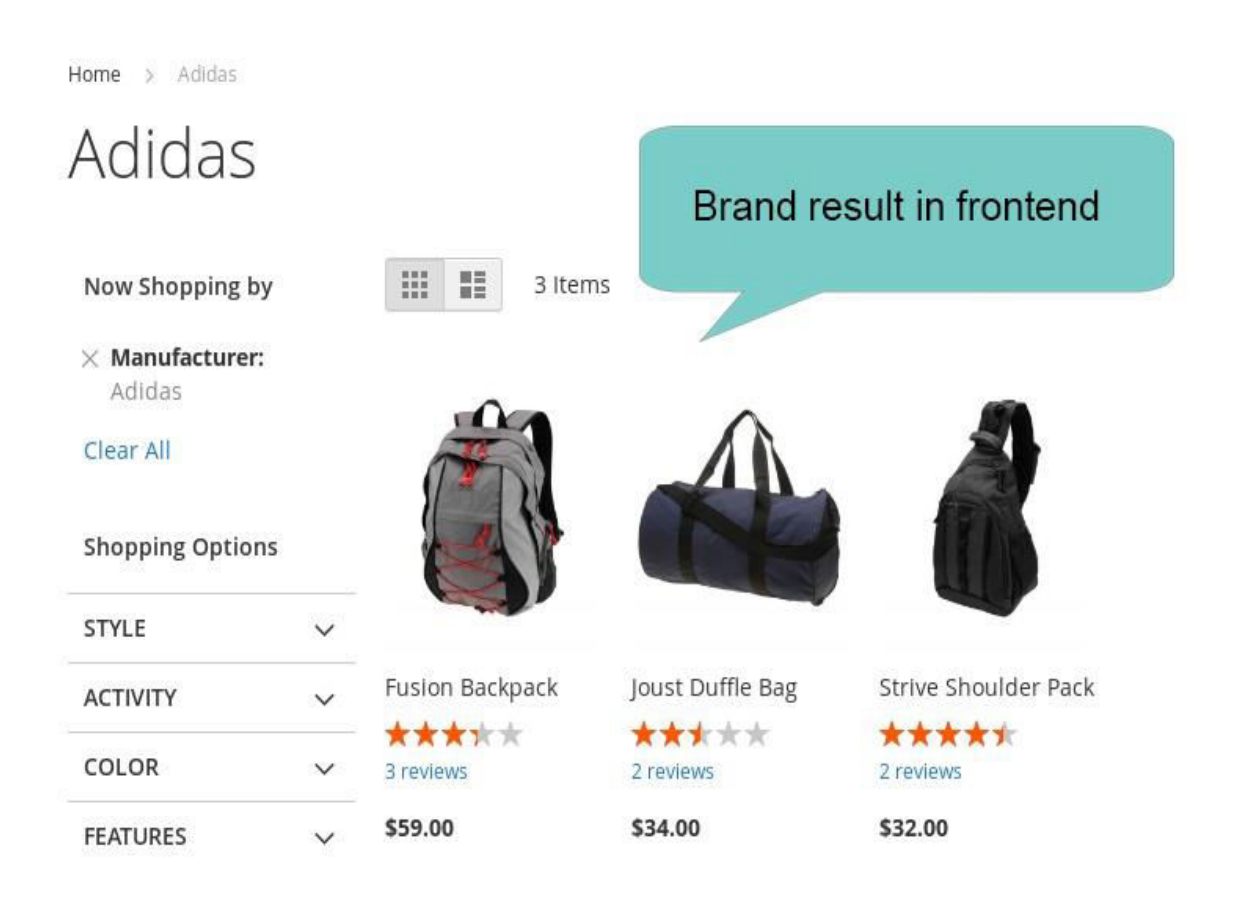

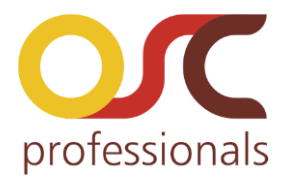

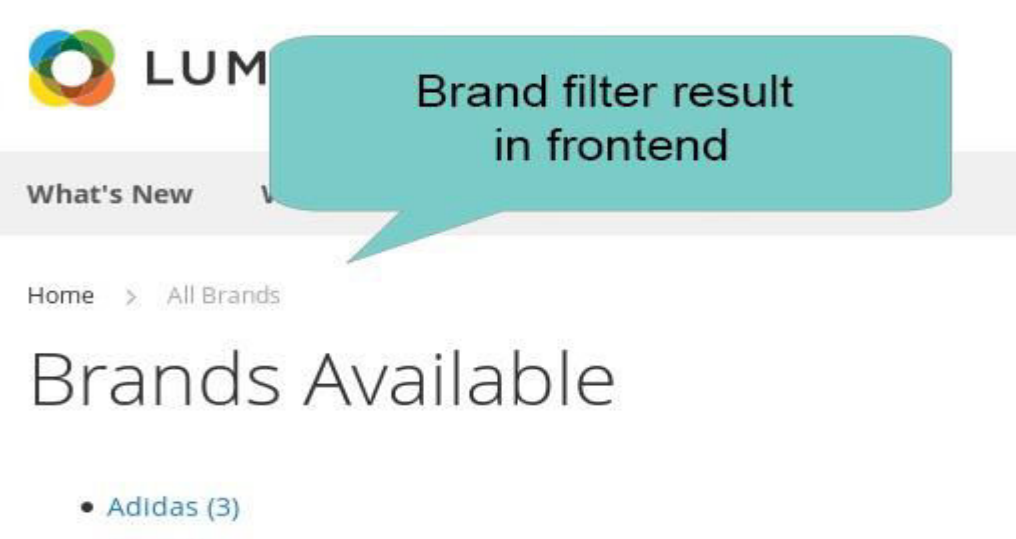

- Nike (1)
- Reebok (1)
- Speedo (1)

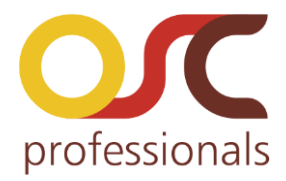

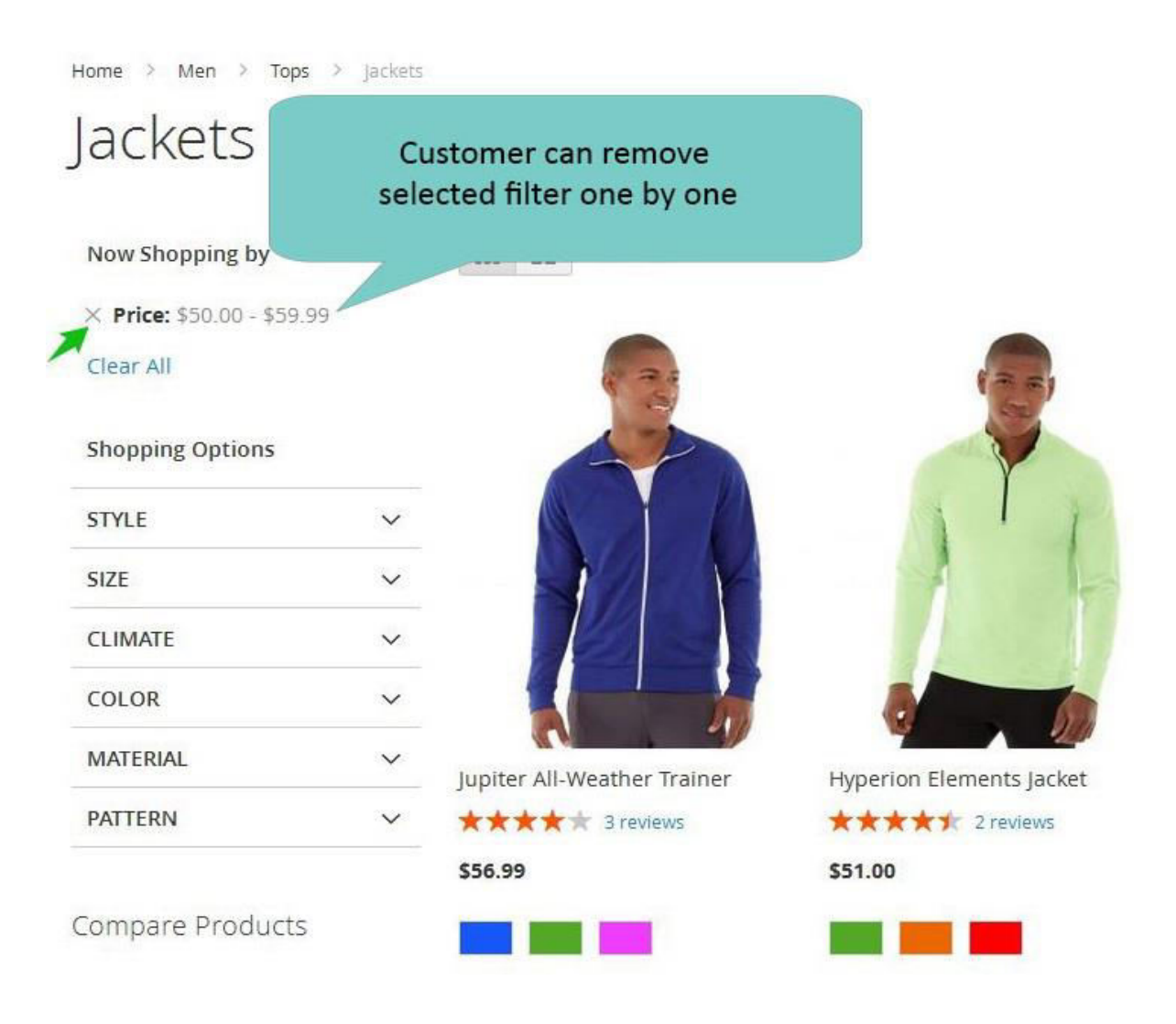

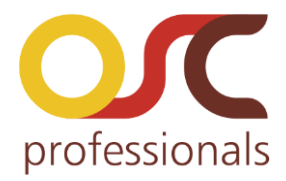

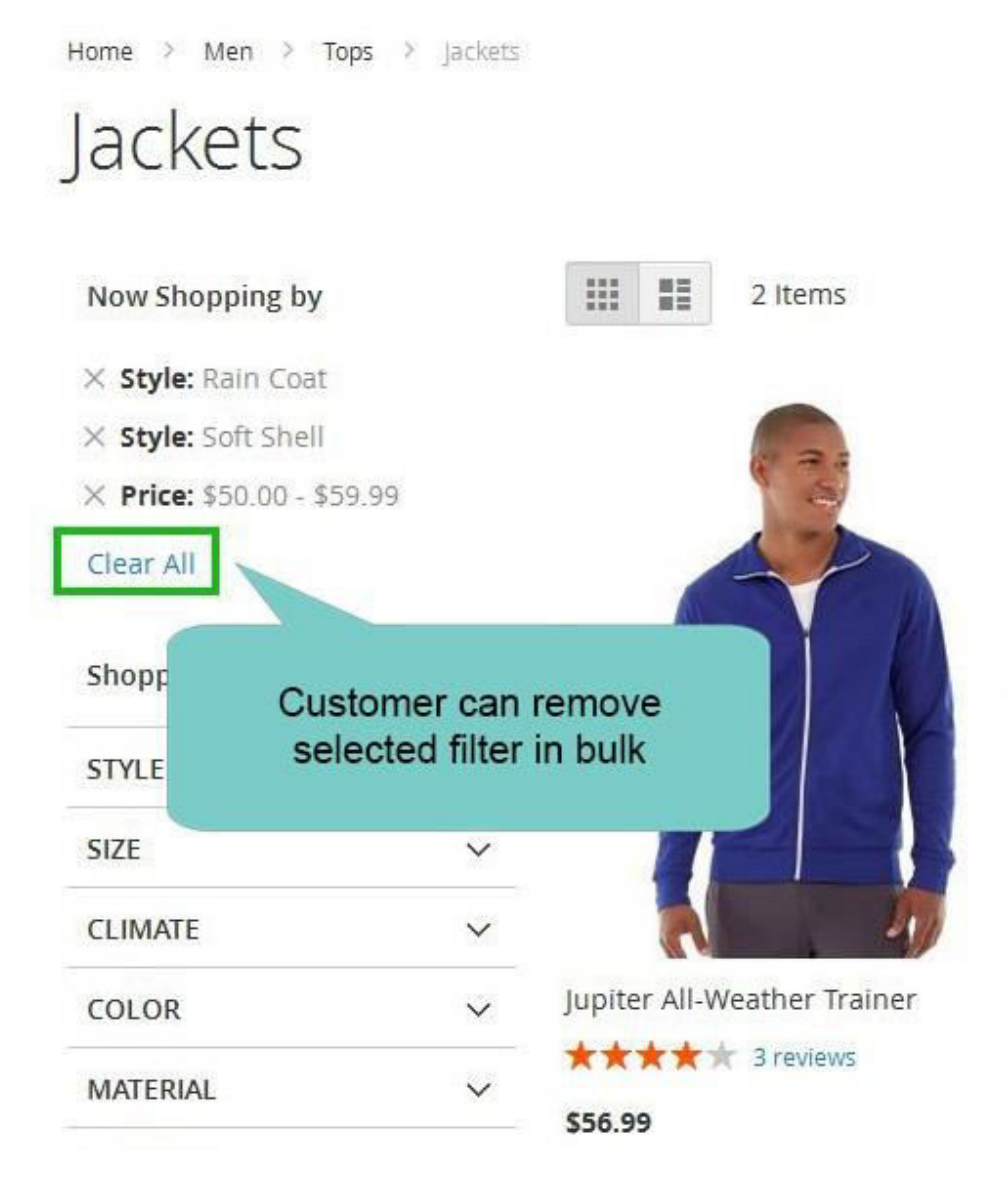

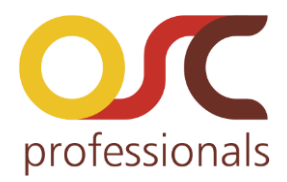

#### 3.2 Backend Screenshots:

| s          |                               |   | -                                 | Enable Medu | le From Horo |
|------------|-------------------------------|---|-----------------------------------|-------------|--------------|
| crs        | GENERAL                       | ~ | Advance Layered Navigation S      | Enable wood |              |
| IERS       | CATALOG                       | ~ | Enable Advance Layered Navigation | Yes         | •            |
|            | OSCPROFESSIONALS              | ^ | [store view]                      |             |              |
| TING       |                               |   | Price Filter Settings             |             |              |
| ]<br>IN T. | Advance Layered<br>Navigation |   |                                   |             |              |
|            |                               |   | Step Calculation                  | Default     | *            |

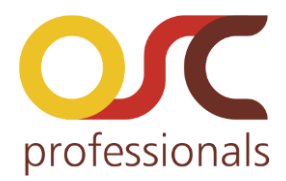

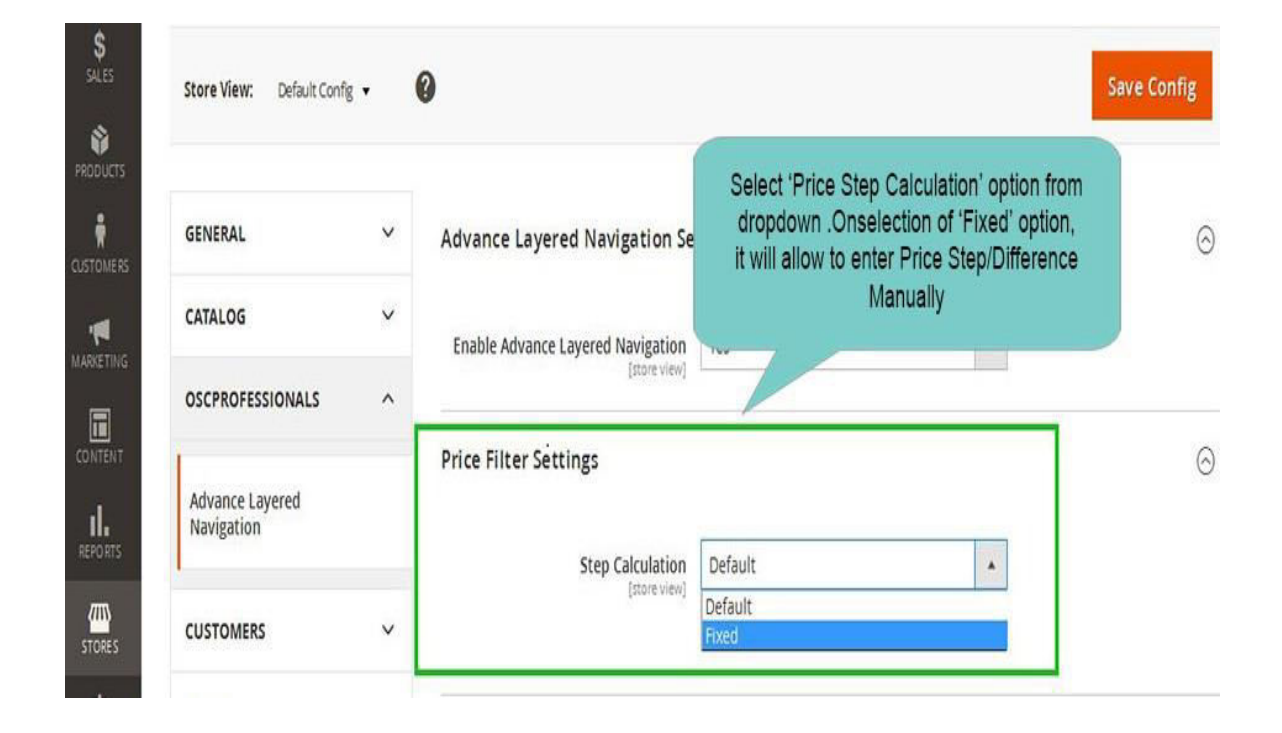

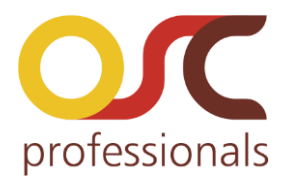

| SALES  | Store View: Default Confi     | g 🕶 | 0                                              |                                                      |                                                           | S               | ave Config |
|--------|-------------------------------|-----|------------------------------------------------|------------------------------------------------------|-----------------------------------------------------------|-----------------|------------|
|        | GENERAL                       | ~   | Advance Layered Navigation Se                  | ttings                                               | Enter Custom                                              | nrice for nrice | $\odot$    |
|        | CATALOG                       | ~   | Enable Advance Layered Navigation              | Yes                                                  | step Ca                                                   | culation        |            |
|        | OSCPROFESSIONALS              | ^   | [store view]                                   |                                                      |                                                           |                 |            |
|        | Advance Layered<br>Navigation |     | Price Filter Settings                          | 1200                                                 |                                                           |                 | (          |
|        | CUSTOMERS                     | ~   | Step Calculation<br>[store view]               | Fixed<br>for "Fixed" Keep def<br>to "Automatic(equal | ault price layered navigation settin<br>ize price range)" | <b>y</b><br>gs  |            |
| SYSTEM | SALES                         | ~   | Custom Price Step / Difference<br>[store view] | 100                                                  |                                                           | Use sys         | tem value  |
|        | SERVICES                      | v   |                                                | Example : 100                                        |                                                           |                 |            |

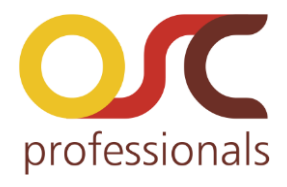

| OSCPROFESSIONALS              | ^ | Drice Eilter Sett | ings                            |                                        |                                                                                   | 0 |
|-------------------------------|---|-------------------|---------------------------------|----------------------------------------|-----------------------------------------------------------------------------------|---|
| Advance Layered<br>Navigation |   | Fille Filler Sett | ings                            |                                        |                                                                                   |   |
| 1                             |   |                   | Step Calculation                | Default                                | Select 'Display Mode' tab, on selection of                                        |   |
| CUSTOMERS                     | ~ |                   | [prote view]                    | for "Fixed" Keep (<br>to "Automatic(eq | 'Custom' Custom Setting tab Will open, you<br>can select any option from dropdown |   |
| SALES                         | ~ | Display Settings  | 5                               |                                        |                                                                                   | 0 |
| SERVICES                      | ~ |                   |                                 |                                        |                                                                                   |   |
|                               |   |                   | Display Mode                    | Custom                                 |                                                                                   |   |
| ADVANCED                      | V |                   | [store view]                    | Default                                |                                                                                   |   |
|                               |   |                   | Custom Settings<br>[store view] | Custom<br>Single Collaps               | init.                                                                             |   |
|                               |   |                   |                                 |                                        |                                                                                   |   |

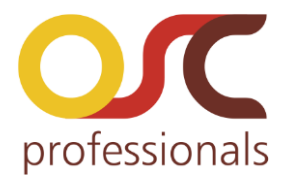

| OSCPROFESSIONALS              | ^ |                                                                 |                                                                                  |                    |
|-------------------------------|---|-----------------------------------------------------------------|----------------------------------------------------------------------------------|--------------------|
| Advance Layered<br>Navigation |   | Price Filter Settings                                           |                                                                                  | 1000               |
|                               |   | Step Calculation                                                | Default                                                                          | *                  |
| CUSTOMERS                     | ~ | [store view]                                                    | for "Fixed" Keep default price layered r<br>to "Automatic(equalize price range)" | avigation settings |
| SALES                         | ~ | Display Settings                                                |                                                                                  |                    |
| SERVICES                      | ~ |                                                                 |                                                                                  |                    |
|                               |   |                                                                 |                                                                                  |                    |
| ADVANCED                      | ~ | Display Mode<br>[store view]                                    | Custom                                                                           | •                  |
| ADVANCED                      | ~ | Display Mode<br>[store view]<br>Custom Settings                 | Custom<br>Single Collapsible                                                     | •                  |
| ADVANCED                      | ~ | Display Mode<br>[store view]<br>Custom Settings<br>[store view] | Custom<br>Single Collapsible<br>Non - Collapsible                                | *                  |

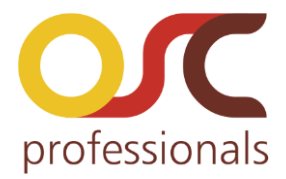

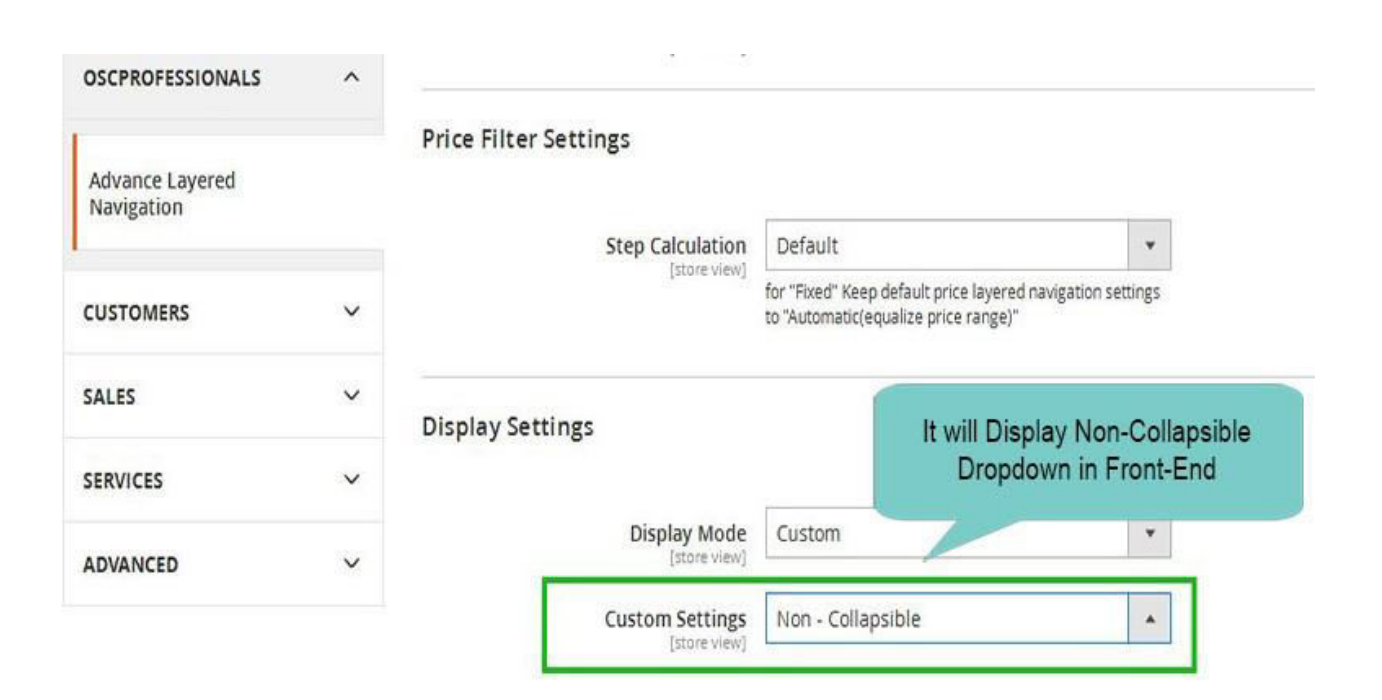

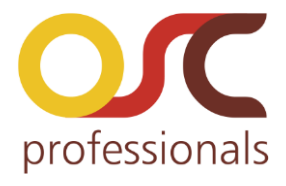

| OSCPROFESSIONALS              | ^ | -                            |                                                                     |                                     |  |
|-------------------------------|---|------------------------------|---------------------------------------------------------------------|-------------------------------------|--|
| Advance Layered<br>Navigation |   | Price Filter Settings        | Default                                                             |                                     |  |
| CUSTOMERS                     | ~ | [store view]                 | for "Fixed" Keep default price l<br>to "Automatic(equalize price ra | ayered navigation settings<br>nge)" |  |
| SALES                         | ~ | Display Settings             |                                                                     | Hurill Disalar Circle College       |  |
| SERVICES                      | ~ |                              |                                                                     | dropdown in front-end               |  |
| ADVANCED                      | × | Display Mode<br>[store view] | Custom                                                              |                                     |  |
|                               |   | Custom Settings              | Single Collapsible                                                  |                                     |  |

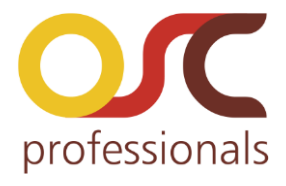

| OSCPROFESSIONALS | ^ |                                               |                    |                         |
|------------------|---|-----------------------------------------------|--------------------|-------------------------|
| Advance Lavered  |   | Price Filter Settings                         |                    | Set Brand filter settir |
| Navigation       |   | Display Settings                              |                    | from here               |
| CUSTOMERS        | ~ | Brand Filter Settings                         |                    |                         |
| SALES            | ~ |                                               |                    |                         |
| SERVICES         | ~ | Enable Brand Page<br>[store view]             | Yes                |                         |
| ADVANCED         | ~ | Select Brand Attribute<br>[store view]        | performance_fabric | -                       |
|                  |   | Show Link In Layer Navigation<br>[store view] | Yes                |                         |
|                  |   | Show Link In Footer<br>[store view]           | Yes                | •                       |
|                  |   | Brand Page Default Title<br>[store view]      | All fresh Brands   |                         |
|                  |   | Show Count On brand Page<br>[store view]      | Yes                | •                       |
|                  |   | Show Brand With Zero Count                    | No                 | •                       |

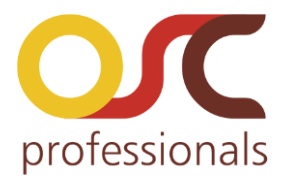

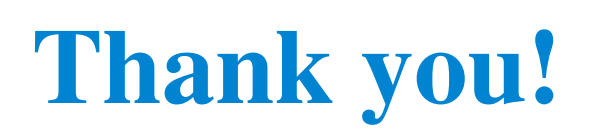

# If you have any **Queries** or **Feature Suggestions**, please contact us at:

http://www.oscprofessionals.com/contact-us/

| Skype   | : | osc_support                  |
|---------|---|------------------------------|
| Email   | : | support@oscprofessionals.com |
| Call Us | : | 09225237076                  |

### Your feedback is always welcome!